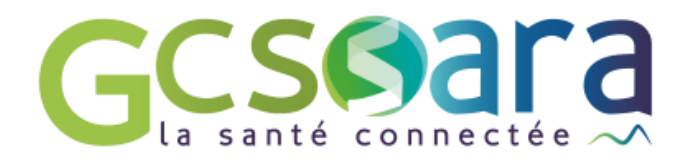

# Le module Acteurs

# Les acteurs du dossier patient

31 août 2023

GCS SARA Parc technologique de la Pardieu 24 allée Evariste Galois – 63170 Aubière Tél. 04 73 31 41 88 – Mail : contact@sante-ara.fr www.sante-ara.fr

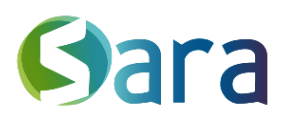

# 1 Descriptif général

Ce module affiche la liste des professionnels acteurs de la prise en charge du patient. Cela donne une vision globale des professionnels qui gravitent autour du patient, ainsi que leur niveau d'habilitation sur le dossier.

#### Acteurs répertoriés :

Les acteurs répertoriés se distinguent en deux catégories : les acteurs dits du <u>premier recours</u> et les autres.

Les acteurs du premier recours sont les seuls visibles de tous sur le dossier.

Tous les autres ne seront visibles que pour les personnes **habilitées** sur le dossier et pour les personnes gestionnaires d'habilitation.

Les professionnels du premier recours sont les suivants : médecin traitant, infirmier, masseurkinésithérapeute, pharmacien, biologiste, structure d'appui de santé à la coordination.

#### Acteurs non répertoriés :

Il s'agit des acteurs autour de la prise en charge du patient que vous pouvez ajouter dans un champ de texte lire afin d'avoir une liste exhaustive des intervenants. Tout comme les acteurs du second recours, ils ne sont visibles qu'aux personnes habilités et aux gestionnaires des habilitations.

## 2 Comment ajouter un acteur au dossier du patient ?

#### 2.1 Les acteurs répertoriés

En cliquant sur le bouton + dans le module « Acteurs ».

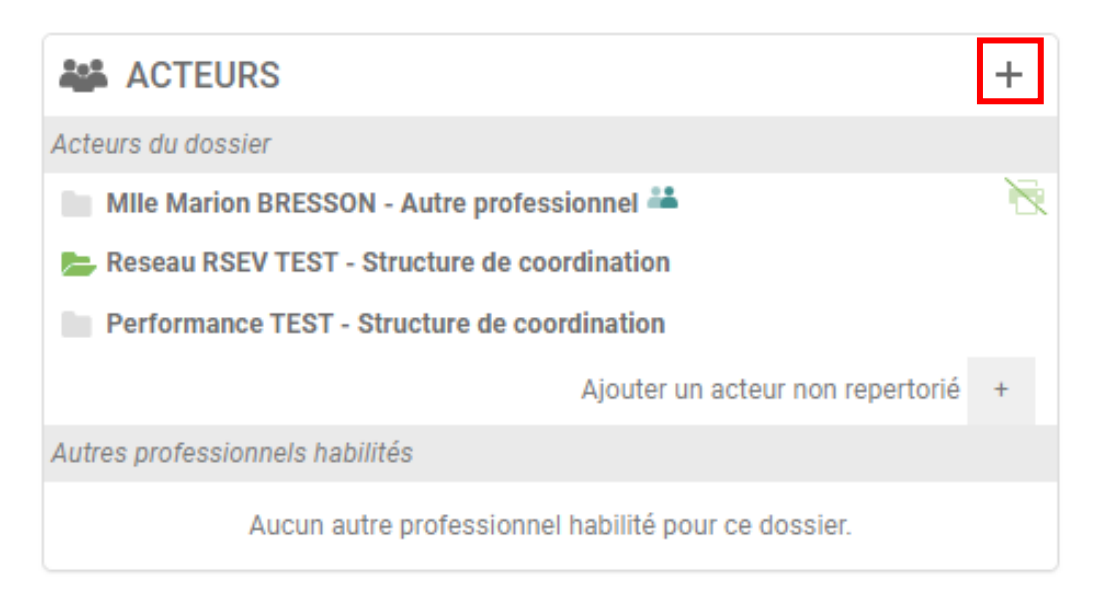

C'est également possible depuis le Menu Création

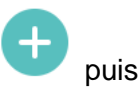

Ajouter un acteur

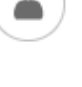

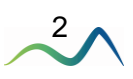

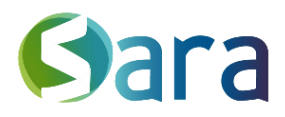

3

En entrant le nom du professionnel concerné, vous aurez la possibilité de l'ajouter aux acteurs du dossier.

Les personnes gestionnaires des habilitations peuvent également à ce moment-là choisir d'habiliter l'acteur en question (Pour en savoir plus sur l'habilitation, consultez le chapitre dédié du guide utilisateur).

| +    |                                                                  | AJOUTER | UN ACTEUR             |                |        | ×   |
|------|------------------------------------------------------------------|---------|-----------------------|----------------|--------|-----|
| Rech | ercher un acteur pour l'ajouter                                  |         |                       |                |        |     |
|      | dupont                                                           | ×       | Ville, départ, établ. |                | 4      | Q   |
|      | *                                                                | C       | 9                     | Q              |        |     |
| PRC  | DFESSIONNELS                                                     |         |                       |                |        | ^   |
| Po   | Mme Florence DUPONT<br>Diététicien - 38160 ST MARCELLIN          |         |                       |                | ź      | 3 🥑 |
| Po   | Mme Agnes DUPONT<br>Infirmier - 69005 LYON 05EME                 |         |                       |                | Ĺ      | 3 🕀 |
| R    | Dr Bertrand DUPONT 🛛 液<br>Masseur-Kinésithérapeute - 26400 CREST |         |                       |                | ٢      | 3   |
| ß    | Mme Laurianne DUPONT 🛛 📉                                         |         |                       |                | 5      | 2 0 |
| E    | DUPONT ×                                                         |         |                       |                |        |     |
|      | Ajouter aux acteurs                                              |         | HABILITER ET          | AJOUTER AUX AG | CTEURS | 6   |

#### 2.2 Acteurs non répertoriés

Si votre recherche retourne aucun résultat, vous pouvez ajouter un acteur non répertorié. Pour ce faire, rendez-vous dans le module acteur & cliquez sur Ajouter un acteur non repertorié + Renseignez ensuite ce que vous souhaitez & validez en cliquant sur </

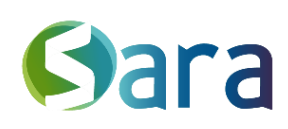

| ACTEURS                                             | +   |
|-----------------------------------------------------|-----|
| Acteurs du dossier                                  |     |
| 📗 Mme Manon BORGEOT - Autre professionnel 🚢         | * 🕅 |
| Reseau RSEV TEST - Structure de coordination        |     |
| E Reseau TEST - Structure de coordination           |     |
| Cabinet de mon choix - champ libre                  | -   |
| Autres professionnels habilités                     |     |
| Aucun autre professionnel habilité pour ce dossier. |     |

#### Un champ apparait sous la liste des acteurs :

| ACTEURS                                      |                                  | +   |
|----------------------------------------------|----------------------------------|-----|
| Acteurs du dossier                           |                                  |     |
| 📗 Mme Manon BORGEOT - Autre professionnel 🚢  |                                  | * 🗟 |
| Reseau RSEV TEST - Structure de coordination |                                  |     |
| 늘 Reseau TEST - Structure de coordination    |                                  |     |
| Acteurs non répertoriés                      |                                  |     |
| Cabinet de mon choix - champ libre           |                                  |     |
|                                              | Ajouter un acteur non repertorié | +   |

## 3 Supprimer un acteur du dossier patient

#### 3.1 Suppression d'un acteur répertorié

Depuis le module des acteurs, en cliquant sur le +, si vous sélectionnez un acteur habilité, vous allez pouvoir le supprimer et/ou supprimer son habilitation.

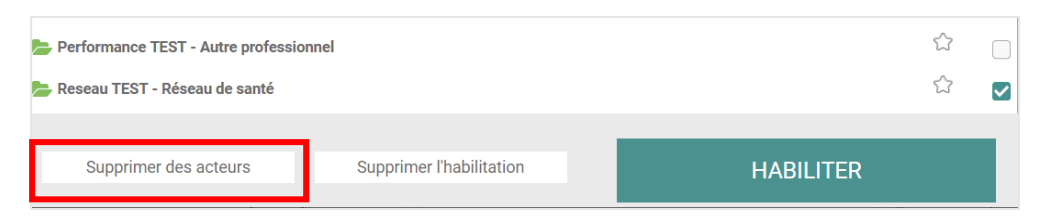

#### 3.2 Acteurs non répertoriés

Vous pouvez modifier le champ depuis le module acteur, et le supprimer en cliquant sur la croix au survol :

| Acteurs non répertoriés<br>Anne Onyme              | Ø                  |
|----------------------------------------------------|--------------------|
| Autres professionnels habilités                    |                    |
| Aucun autre professionnel habilité pour ce dossier | Supprimer l'acteur |

4

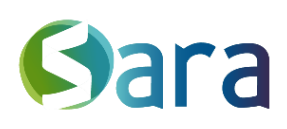

5

# 4 Le module acteurs

#### 4.1 Les coordonnées & notes

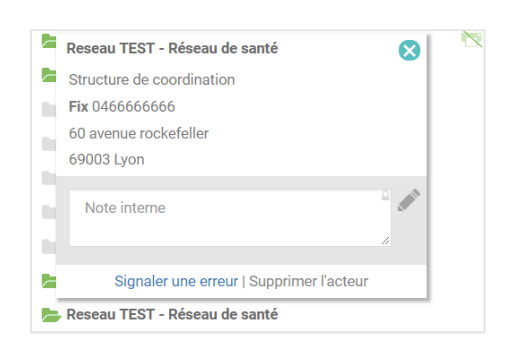

#### 4.2 Les pictogrammes

<u>- Č</u>-

Vous pouvez accéder à la fiche de l'acteur en cliquant sur son nom : vous aurez alors accès aux coordonnées rendues visibles par l'acteur. Vous pouvez ajouter des informations le concernant dans l'encadré « note interne ». A chaque fois que cet acteur interviendra sur un dossier, vous retrouverez votre note. Ces notes sont visibles uniquement par la personne agissante (vous et/ou les membres de votre structure).

Le pictogramme i permet d'indiquer que ce correspondant a choisi la dématérialisation. Ce professionnel s'est engagé à maintenir son adresse MSSanté fonctionnelle et à la consulter régulièrement.

Le pictogramme : indique que l'acteur est habilité sur le dossier. (Pour en savoir plus sur l'habilitation, consultez le chapitre dédié du **guide utilisateur**)

Ceux avec le dossier gris ne consultent sur le dossier patient que les éléments dont ils sont auteurs ou destinataires.

Le pictogramme 🚢 :

- Lorsqu'il est à côté du nom d'un compte de structure, il vous permet au survol d'afficher la liste de toutes les personnes déléguées de ce compte.
- Lorsqu'il est à côté d'un nom de professionnel, il vous permet au survol de voir la liste de toutes les structures dont il est délégué.

| ACTEURS                                                                                                    |  | +                                     |  |  |  |
|----------------------------------------------------------------------------------------------------|--|---------------------------------------|--|--|--|
| Acteurs du dossier                                                                                                    |  |                                       |  |  |  |
| 늘 Marion BRESSONTEST - Maison de santé 🚢                                                                                                    |  |                                       |  |  |  |
| 📄 Reseau TEST - Réseau de santé polyvalent 🚢 🛛 🗘                                                                                                    |  |                                       |  |  |  |
| Autres professionnels habilités Équipe :   Autres professionnels habilités Bertrand PELLET - Anatomie et cytologie pathologiques   Aucun autre Matthieu DOERFLER-LEOCMACH - Autre professionnel   Aucun autre Manon BRESSON - Maladies infectieuses et tropicales   Manon BORGEOT - Diététicien Viviane PERRET - Autre professionnel |  | nologiques<br>fessionnel<br>ropicales |  |  |  |

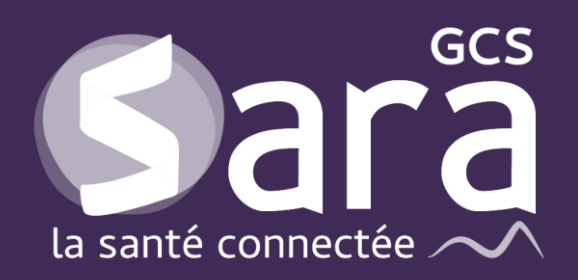

Parc technologique de la Pardieu

24 allée Evariste Galois 63170 Aubière Tél. 04 73 31 41 88 Mail : <u>contact@sante-ara.fr</u> www.sante-ara.fr

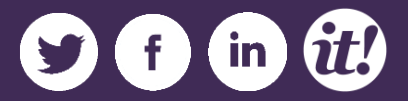